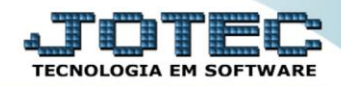

## RELATÓRIO DE SITUAÇÃO DO SERVIÇO SVAVDSTSV

Explicação: Para uma rápida análise dos serviços cadastrados, o sistema disponibiliza o relatório de Situação de Serviços e nele é possível visualizar todos os serviços cadastrados de acordo com o status informado no filtro. A atualização desse status pode ser feita diretamente no cadastro da Ordem de Serviço.

## Para realizar essa operação acesse o módulo: Serviços.

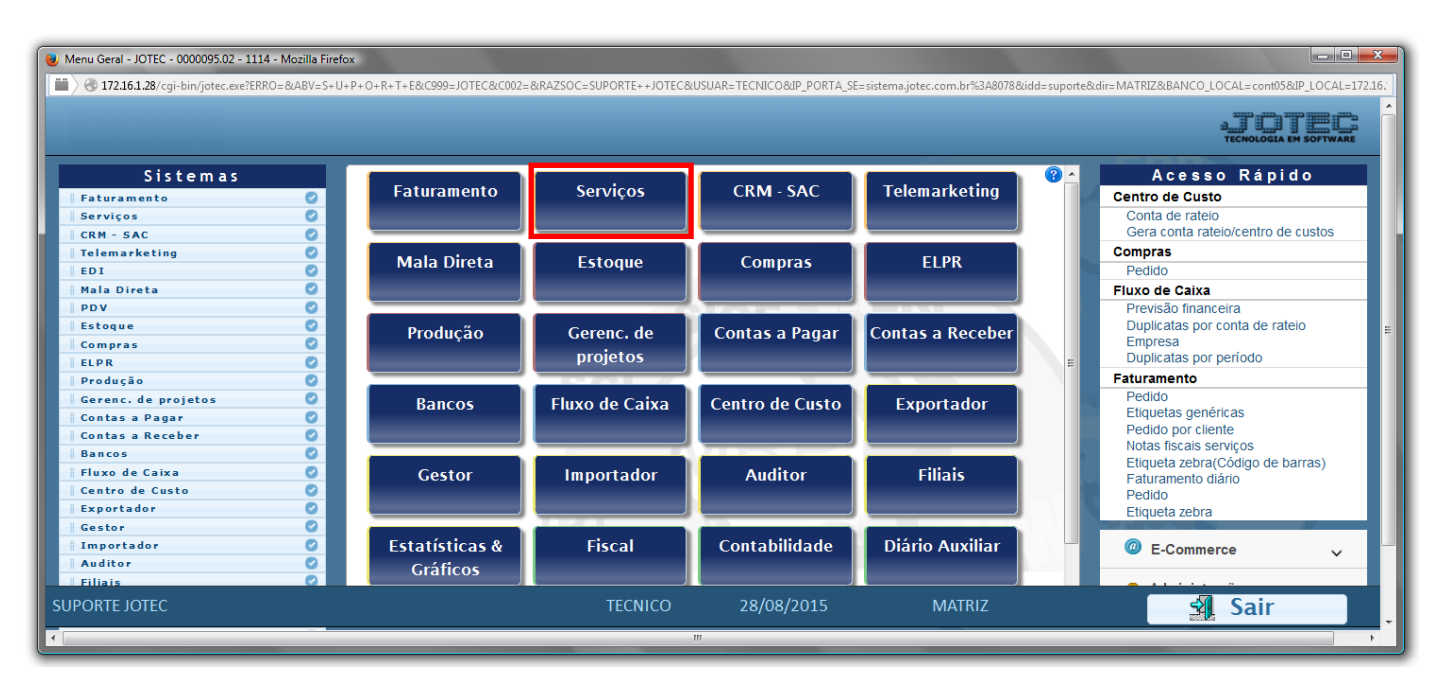

> Em seguida acesse: *Relatório > Situação do serviço*.

| 🌒 Menu de serviços - JOTEC - jtsvme01 - 0000039.01 - Mozilla Firefox |                                                   |                      |                    |             |                      |                 | _ <b>_ </b> × |  |  |
|----------------------------------------------------------------------|---------------------------------------------------|----------------------|--------------------|-------------|----------------------|-----------------|---------------|--|--|
| 172.16.1.28/cgi-bin/jtsvme01.exe?PROG=jotec                          |                                                   |                      |                    |             |                      |                 |               |  |  |
| Suporte Eletrônico                                                   |                                                   |                      |                    |             |                      |                 |               |  |  |
| Sistemas                                                             | <u>A</u> rquivo A <u>t</u> ualiza                 | ção <u>C</u> onsulta | R <u>e</u> latório |             |                      |                 | SERVIÇOS      |  |  |
| Faturamento 📀 📤                                                      | Ordem de se                                       |                      |                    |             |                      |                 |               |  |  |
| CRM - SAC                                                            | Emissão de OS Gráfica                             |                      |                    |             |                      |                 |               |  |  |
| Telemarketing 🛛 🗧                                                    | Histórico de manutenção<br>Histórico de contratos |                      |                    |             |                      |                 |               |  |  |
| Mala Direta 📀                                                        |                                                   |                      |                    |             |                      |                 |               |  |  |
| Estoque 📀                                                            | Previsão de manutenção                            |                      |                    |             |                      |                 |               |  |  |
| Compras O                                                            | Equipamentos por cliente                          |                      |                    |             |                      |                 |               |  |  |
| ELPR O                                                               |                                                   |                      |                    |             |                      |                 |               |  |  |
| Produção 🥝                                                           | Chetra da arr                                     |                      |                    |             |                      |                 |               |  |  |
| Gerenc. de projetos                                                  |                                                   | inamento             |                    |             |                      |                 |               |  |  |
| Contas a Pagar 🛛                                                     | Situação dos                                      | serviços             |                    |             |                      |                 |               |  |  |
| Contas a Receber                                                     | Arquivos Ane                                      | (0S                  |                    |             |                      |                 |               |  |  |
| Bancoc                                                               |                                                   |                      |                    |             |                      |                 |               |  |  |
|                                                                      |                                                   | N-Forr               | recedores          | O-Ordem se  | erviços              | M-Movto estoque |               |  |  |
|                                                                      | G-Gera pedidos                                    |                      | E-Equip. p/        | cliente     | P-Prev.de manutenção |                 |               |  |  |
| Melhorando sua empresa                                               |                                                   | S-Situaç             | ão serviços        | V-Rel.Ordem | serviços             | F-Menu Inicial  |               |  |  |
| SUPORTE JOTEC                                                        |                                                   | T                    | ECNICO             | 14/09/2015  | MATR                 | IZ              |               |  |  |

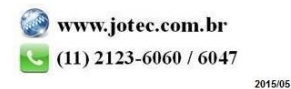

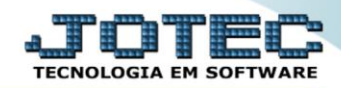

- Será aberta a tela abaixo:
- Selecione a (1)Ordem "Cliente" "Ordem de serviço" ou "Data".
- Informe o (2) Cliente "inicial e final", informe a (3) Data de emissão "inicial e final", informe a (4) Ordem de serviço "inicial e final" e selecione a (5) Situação desejada, a serem consideradas na emissão do relatório.
- > Clique no ícone da *"Impressora"* para emitir o relatório.

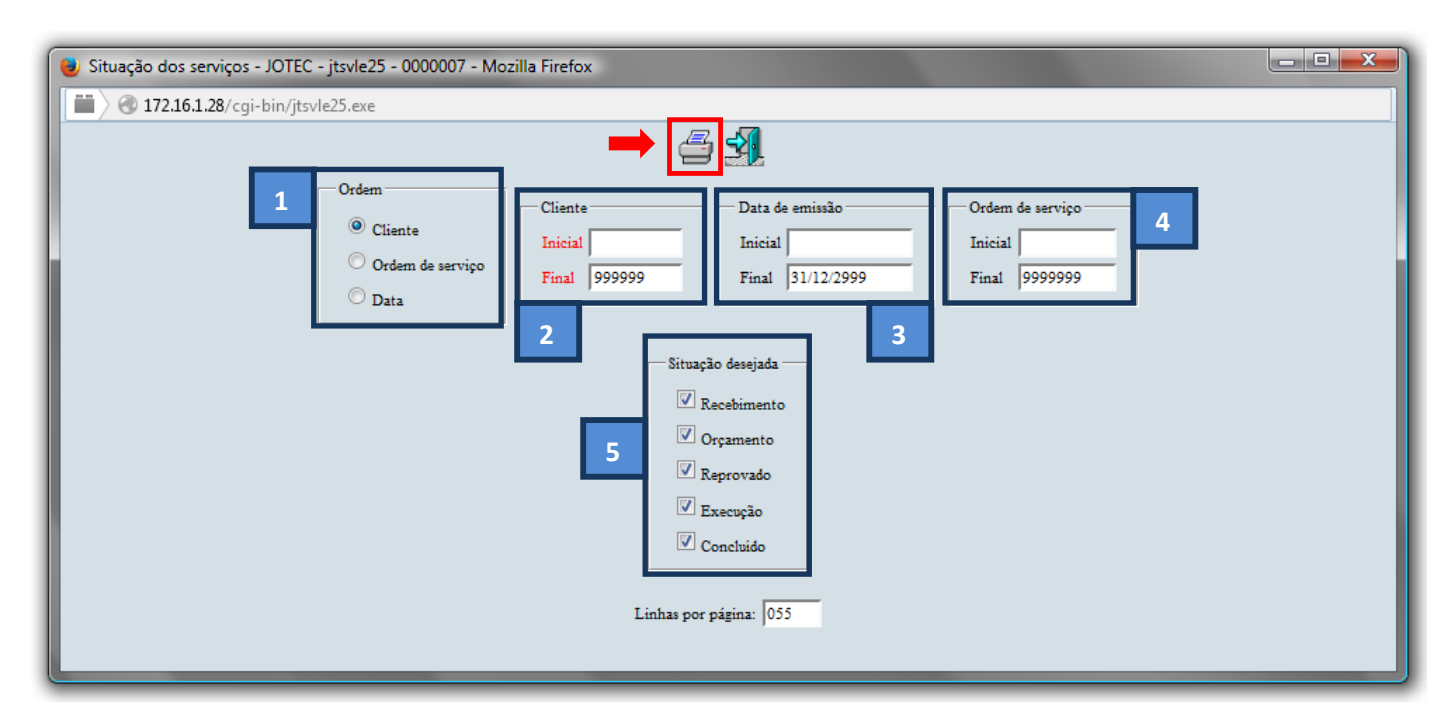

> Selecione a opção: *Gráfica Normal – PDF com Logotipo* e clique na *Impressora*.

| 曼 Escolha do tipo de impressão - JOTEC - jttrimpr - 0000028 - Mozilla Firefox | x  |
|-------------------------------------------------------------------------------|----|
| 🔲 🖉 172.16.1.28/cgi-bin/jtfmle46.exe                                          | E) |
|                                                                               |    |
| Via de impressão                                                              |    |
| I Local O Servidor (Cups)                                                     |    |
|                                                                               |    |
| Configurações de impressão                                                    |    |
| visualizzação (o browser assume o controle da impressão)                      |    |
| grifica normal - PDF com Lozotipo Baixa arquivo texto                         |    |
| Caractere normal (para impressoras matriciais e laser)                        |    |
| caractere reduzido (apenas para impressoras matriciais)                       |    |
|                                                                               |    |
| Selecione a impressora desejada:                                              |    |
|                                                                               |    |
|                                                                               |    |
|                                                                               |    |

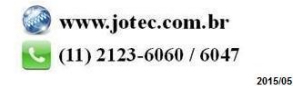

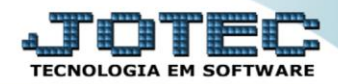

## > Será aberta a tela do relatório desejado.

| ۏ 09563367.pdf - Mozi  | la Firefox                                                                                                    |                                    |        |
|------------------------|----------------------------------------------------------------------------------------------------|------------------------------------|--------|
| 3 172.16.1.28/files/09 | i63367.pdf                                                                                                    |                                    |        |
| 0 t 3                  | Página: 1 de 1 — + 75% +                                                                                                    | 22 <del>0</del>                    | Ci 🛛 🛸 |
|                        | SUPORTE JOTEC     JTSVLE26     18.09/2015     09:56       Suporte Elettrônico     SITUAÇÃO DE ORDEM DE SERVIÇO     SITUAÇÃO DE ORDEM DE SERVIÇO       ORDEM DE SERVIÇO     CLIENTE     DATA     EQUIPAMENT       0000002     000001     2008/2015     MAQUINA ESTRUSORA       01ENTE     DE AVRIGUER DE HORDINGACCOL SEM VIZIOR | PAGINA: 1 de 1<br>TOT.AL<br>500.00 | E      |
|                        | TOTAL GERAL .:<br>TOTAL GERAL DAS ORDENS DE SERVIÇO 600,00                                                                                                    | 500,00                             | Ţ      |

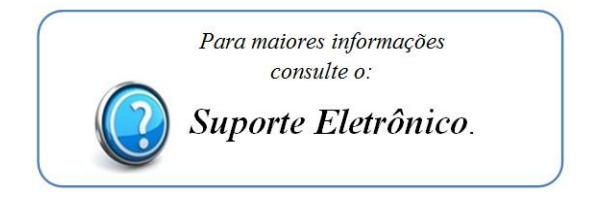

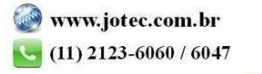